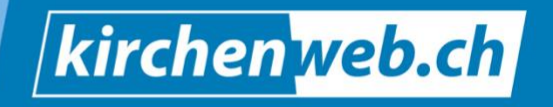

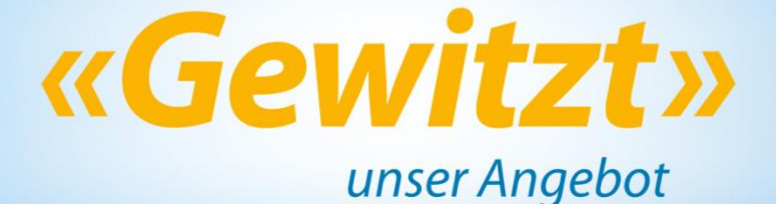

# Anleitung – Gottesdienstplanung

# Anleitung zur Jahresplanung mit dem Modul «Gottesdienstplanung»

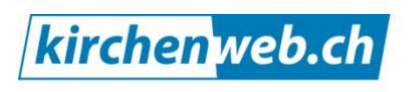

kirchenleben gewitzt verweben

Eine Dienstleistung von kirchenweb.ch gmbh Geschäftsführer: Werner Näf Telefon 052 681 56 56 info@kirchenweb.ch www.kirchenweb.ch

# Inhalt

| 1 | Einleitung                  | . 3 |
|---|-----------------------------|-----|
| 2 | Übersicht                   | . 4 |
| 3 | Neues Planungsjahr eröffnen | . 5 |
| 4 | Die Planungsphase           | . 8 |
| 5 | Abschluss der Planungsphase | 13  |

# 1 Einleitung

Das Kirchenjahr nimmt seinen steten Lauf und jährlich stehen wir wieder vor der manchmal sehr komplexen Aufgabe der Gottesdienstplanung. In Zeiten zunehmender Regionalisierung sind immer mehr Personen in den Planungsprozess involviert, Pfarrpersonen, Kirchenmusiker, Mesmer, Sigristen, Sakristanen, Administrative Mitarbeitende und gar auch freiwillige Mitarbeitende, die sich an der Vorbereitung der einzelnen Gottesdienste beteiligen.

## 1.1 Planung als Prozess

Grob kann die Gottesdienstplanung in drei Prozessschritte unterteilt werden, die sich gut voneinander abgrenzen lassen.

| 1 Grobplanung                  | 2 Vervollständigung              | 3 Feinplanung                 |  |  |
|--------------------------------|----------------------------------|-------------------------------|--|--|
| - Jahresplan der Gottesdienste | Zuteilung involvierter Personen: | -Inhaltliche Planung          |  |  |
| -Zuteilung der Pfarrpersonen,  | Kirchenmusiker, Lektoren, ggf.   | - Koordination Team           |  |  |
| Räume, Zeiten, Anlässe         | Vorbereitungsteam, Mesmer,       | - Erstellung Ablauf           |  |  |
|                                | Sigrist, Sakristan usw.          |                               |  |  |
| 1                              | <b>†</b>                         |                               |  |  |
| langfristig                    | mittelfristig                    | wenige Wochen                 |  |  |
| Werkzeug:                      | Werkzeug:                        | Werkzeuge:                    |  |  |
| Gottesdienstplanung            | Querzugang                       | Querzugang,                   |  |  |
| - Teamsitzung mit Beamer       | - involvierte Personen           | Projektseiten,<br>Notizfelder |  |  |

# 1.2 Unser Werkzeug: Modul Gottesdienstplanung

Wir stellen Ihnen mit unserem Modul Gottesdienstplanung für die erste Planungsphase (Grobplanung) ein tolles Werkzeug zur Verfügung. Die Zuteilung der Gottesdienste über das Planungsjahr gelingt Ihnen damit mit guter Übersicht und ohne grossen Aufwand.

Mit Hilfe dieser Anleitung führen wir Sie Schritt für Schritt durch die Vorbereitungen und die Ausführung der Grobplanungsphase Ihrer Gottesdienste.

Auch für die weiteren Prozessschritte stellen wir Ihnen entsprechende Werkzeuge zur Verfügung. Mittels Querzugang können verschiedene involvierte Personen bis in die Feinplanung der einzelnen Veranstaltungen mitwirken. Gerne zeigen wir Ihnen weitere Anwendungsbeispiele unserer praktischen Werkzeuge oder beraten Sie auch bei der Optimierung der Prozesse in Ihrer Kirchgemeinde.

# 2 Übersicht

Als optionales Modul der Veranstaltungszentrale, steht Ihnen die Gottesdienstplanung zur Verfügung. Das Modul Gottesdienstplanung baut auf dem Modul Predigtplan auf und setzt dieses voraus. Wenn diese zwei Module in Ihrem System aktiviert sind, finden Sie unter Mein Konto > Veranstaltungszentrale den Menüpunkt Gottesdienstplanung.

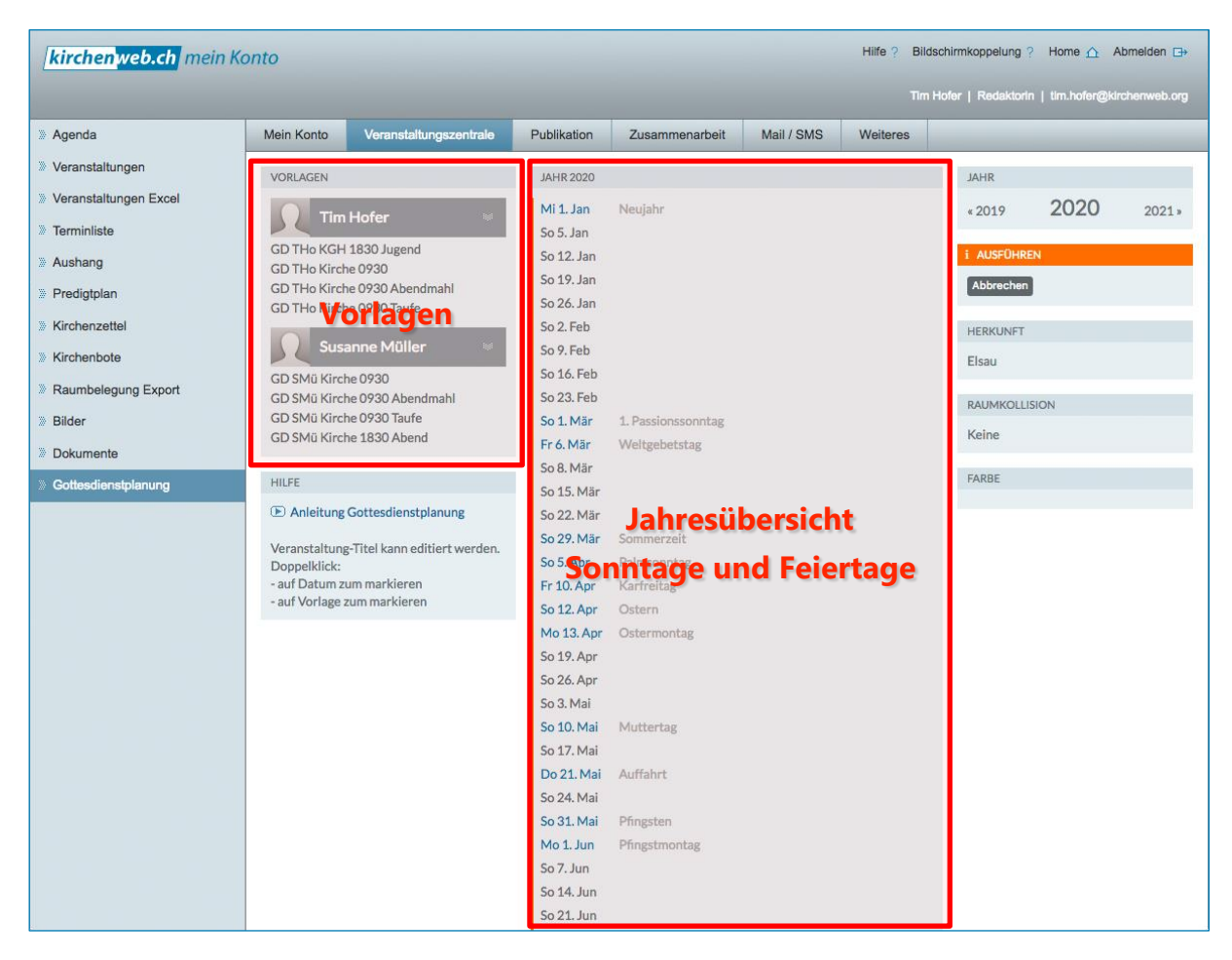

Innerhalb eines Planungsjahres sind in einer Jahresübersicht alle Sonntage und kirchlichen Feiertage aufgelistet. Die linke Spalte enthält in der Standardeinstellung die Vorlagen aller Benutzer, die der Funktionsbezeichnung «Pfarrperson» angehören (die Vorlagen können je System für eine bestimme Funktionsgruppe freigeschaltet werden.)

In dieser Anleitung zeigen wir Ihnen Schritt für Schritt, wie Sie die Gottesdienstplanung für ein neues Jahr starten und wie Sie das Arbeitsinstrument gemeinsam im Team nutzen können.

**Tipp**: Wenn Sie die Gottesdienstplanung in Ihrem System nicht vorfinden und diese ausprobieren möchten, kontaktieren Sie gerne unsere Projektleiter Bernhard Nauli oder Werner Näf oder unseren Support. Die Kontakte finden Sie am Ende dieses Dokuments.

#### Neues Planungsjahr eröffnen 3

#### 3.1 Was ist ein Planungsjahr

Die Planungsansicht bezieht sich auf ein Kalenderjahr. Unser Werkzeug speichert währen der Planungsphase alle Daten als Entwurf. Erst beim Abschluss der Planungsarbeit werden die entsprechenden neuen Veranstaltungseinträge in der Veranstaltungszentrale erstellt.

#### 3.2 Vorbereitungen

Bevor Sie mit der Gottesdienstplanung beginnen, ist es wichtig, die benötigten Veranstaltungsvorlagen für das neue Jahr aufzubereiten oder neu zu erstellen. Jede Pfarrperson kann in ihrem Benutzerkonto eigene Vorlagen führen. Der Besitzer einer Vorlage wird beim Abschluss des Planungsvorgangs auch automatisch der Besitzer der neuen Veranstaltungen, die aus seinen Vorlagen abgeleitet wurden.

#### 3.2.1 Geeignete Wahl der Vorlagennamen

Über den Vorlagennamen kann ein von der eigentlichen Veranstaltung unabhängiger Name definiert werden. Wir empfehlen, die Vorlagennamen in Absprache mit allen Benutzern nach einem bestimmten Schema zu wählen. Eine geschickt gewählte Beschriftung erleichtert die Übersicht bei der Gottesdienstplanung erheblich.

VORLAGEN Tim Hofer GD THo KGH 1830 Jugend GD THo KGH 1830 Jugend GD THo Kirche 0930 => Kürzel für Gottesdienst GD THo Kirche 0930 Abendmahl GD GD THo Kirche 0930 Taufe THo => Kürzel für Namen der Pfarrperson => Kürzel für Raum (z.B. Kirchgemeindehaus) KGH Susanne Müller => Uhrzeit Beginn der Veranstaltung 1830 GD SMü Kirche 0930 Jugend => Vermerk (z.B. für Jugendgottesdienst) GD SMü Kirche 0930 Abendmahl GD SMü Kirche 0930 Taufe GD SMü Kirche 1830 Abend

In unserem Beispiel verwenden wir folgendes Schema:

Sie sehen über diese Benennung mittels Kürzel die wichtigsten Angaben jeder Veranstaltungsvorlage auf einen Blick. Bei der späteren Zuweisung der Vorlagen an die einzelnen Sonntage und Feiertage in der Planungsphase, ist diese Beschriftung hilfreich.

Im nächsten Schritt zeigen wir Ihnen, wie Sie eine neue Veranstaltungsvorlage erstellen oder Ihre bestehenden Vorlagen verwalten.

#### 3.2.2 Verwaltung der Veranstaltungsvorlagen

Sie finden Ihre Vorlagen in Mein Konto unter Veranstaltungszentrale > Veranstaltungen:

| kirchenweb.ch mein K                                                                         | onto                                                       | _                                                            |   |                                                                                        |
|----------------------------------------------------------------------------------------------|------------------------------------------------------------|--------------------------------------------------------------|---|----------------------------------------------------------------------------------------|
| » Agenda                                                                                     | Mein Konto                                                 | Veranstaltungszentrale                                       |   |                                                                                        |
| <ul> <li>Veranstaltungen</li> <li>Veranstaltungen Excel</li> </ul>                           | NEU                                                        | e Veranstaltung                                              |   |                                                                                        |
| <ul> <li>Terminliste</li> <li>Aushang</li> <li>Predigtplan</li> <li>Kirchenzettel</li> </ul> | Vorla                                                      | age einrichten                                               | • | Sie können eine neue Vorlage über<br>die Schaltfläche Vorlage einrichten<br>erstellen. |
| Mirchenbote                                                                                  | VERANSTALTU                                                | NG AUS VORLAGE                                               |   |                                                                                        |
| <ul> <li>Raumbelegung Export</li> <li>Bilder</li> <li>Dokumente</li> </ul>                   | GD THo Kirch<br>GD THo Kirch<br>GD THo Kirch<br>GD THo KGH | le 0930<br>le 0930 Abendmahl<br>le 0930 Taufe<br>1830 Jugend | • | Ihre bereits vorhandenen Vorlagen sind in diesem Bereich aufgelistet.                  |
| Gottesdienstplanung                                                                          |                                                            |                                                              |   |                                                                                        |

### 3.2.3 Bearbeiten einer bestehenden Veranstaltungsvorlage

Um eine bestehende Vorlage zu bearbeiten, fahren Sie mit der Maus über den Namen der entsprechenden Vorlage. Es erscheint rechts neben dem Namen das Symbol für ein Optionsmenü (drei kleine horizontale Striche). Klicken Sie (1) auf das Menüsymbol und dann, im sich öffnenden Menü, (2) auf den Menüpunkt Vorlage bearbeiten.

| VERANSTALTUNG AUS  | S VORLAGE          |
|--------------------|--------------------|
| GD THo Kirche 0930 | ) TE               |
| GD THo Kirche 093  | Neue Veranstalt    |
| GD THo Kirche 093  | Vorlage bearbeiten |
| GD THo KGH 1830    |                    |

Zur Erinnerung: Mit dem direkten Klick auf den Namen einer Vorlage erstellen Sie eine neue Veranstaltung aus dieser Vorlage. Das Optionsmenü zeigt Ihnen noch weitere Anwendungsmöglichkeiten auf: Eine Veranstaltungsvorlage kann so z.B. an einen anderen Benutzer übertragen oder gelöscht werden.

| Allgemein Beschreibung                            | Räume/Geräte          | Zeitungen | Prediç | jtplan Album/Dokum                                        | ente Mehr                                                 |
|---------------------------------------------------|-----------------------|-----------|--------|-----------------------------------------------------------|-----------------------------------------------------------|
| Vorlagenname<br>GD THo Kirche 0930 Taufe<br>Titel | 2                     |           |        | Gottesdienst mit Taufe<br>✓ Öffentlich<br>✓ Kirchenzettel | 30.110001 09.30 - 10.30<br>✓ Predigtplan<br>– Kirchenbote |
| Gottesdienst mit Taufe                            | ? Öffentlich          | ⊠ Vorlage | ?      | <ul> <li>Räume</li> <li>Nicht verknüpft</li> </ul>        | ✓ Vorlage                                                 |
| 09.30 bis 10.30                                   |                       | ganztägig |        | MONITOR                                                   |                                                           |
| Kirche Elsau                                      |                       |           | ?      | Kontakt wählen                                            | Kontaktfelder löschen                                     |
| Strasse Nr<br>Hauptstrasse 30                     | PLZ Ort<br>8352 Elsau |           |        | Elke Maier<br>Kurt Müller<br>Peter Hoppler                |                                                           |
| Kontakt                                           |                       |           |        |                                                           | D. Jufer kann anpassen                                    |
|                                                   |                       |           |        |                                                           |                                                           |
| Kontakt-Mail                                      |                       |           |        |                                                           |                                                           |
| tim.hofer@meine-kirchgemeinde.ch                  |                       |           | ?      |                                                           |                                                           |
| Stichworte<br>Gottesdienst<br>hinzufügen          |                       |           | ?      |                                                           |                                                           |
| Zielgruppe<br>Erwachsene Familien                 |                       |           | ?      |                                                           |                                                           |

# 3.2.4 Das Formular der Veranstaltungsvorlage

Wichtig zu unterscheiden sind vor allem die Felder Vorlagenname und Titel. Das Titelfeld enthält den Titel der Veranstaltung, der beim Erstellen einer Veranstaltung aus der Vorlage als Titel übernommen wird (z.B. Gottesdienst mit Taufe). Der Vorlagenname hingegen dient nur zur Beschriftung der Vorlage und in unserem Beispiel («GD THo Kirche 0930 Taufe») durch die Verwendung von Kürzeln der besseren Übersicht bei der späteren Gottesdienstplanung.

Weiter hat eine Veranstaltungsvorlage kein Datumsfeld. Das Datum wird erst beim Erstellen einer neuen Veranstaltung aus der Vorlage definiert. Die Uhrzeit hingegen und alle weiteren Felder, wie Ortsbeschreibung, Kontakt, Beschreibungstext, Räume usw. werden in der Vorlage gespeichert.

Detaillierte Auskunft über die Verwendung von Veranstaltungsvorlagen gibt auch unsere eigene Anleitung «Veranstaltungsvorlagen übernehmen». Sie finden diese auf unserer Webseite unter:

http://www.kirchenweb.ch/anleitungen

## 3.3 Neues Planungsjahr eröffnen

Wenn Sie alle benötigten Vorlagen geprüft und vervollständigt haben, können Sie mit der eigentlichen Gottesdienstplanung starten. Die Planung kann während der Planungsphase nur über ein einziges Benutzerkonto verändert werden (die Einsicht ist weiter für alle möglich). Überlegen Sie sich also vorgängig, welcher Benutzer die Zuordnung der Daten vornehmen möchte. Die erste grobe Zuteilung könnte beispielsweise in einer gemeinsamen Teamsitzung mittels Projektion am Beamer vorgenommen

werden. Wenn die Gottesdienste nach einem bestimmten Schema aufgeteilt werden, kann eine Person auch vorgängig bereits eine grobe Zuteilung vornehmen.

#### 3.3.1 Start der Planungsphase

Zum Starten der Planungsphase führt der Benutzer, der die Zuweisungen der Daten also vornehmen wird, folgende Schritte aus:

In der Gottesdienstplanung unter Mein Konto > Veranstaltungszentrale > Gottesdienstplanung in der rechten Spalte (1) auf das gewünschte Jahr klicken und dann (2) in der linken Spalte auf Bearbeitung starten.

| kirchenweb.ch mein Ko   | onto                              |                               |             |                    |            | Hilfe ? Bilds | chirmkoppelung    | ? Home 🛆 A        | bmelden 🕞   |
|-------------------------|-----------------------------------|-------------------------------|-------------|--------------------|------------|---------------|-------------------|-------------------|-------------|
|                         |                                   |                               |             |                    |            |               | lofer   Redaktori | n   tim.hofer@kir | chenweb.org |
| » Agenda                | Mein Konto                        | Veranstaltungszentrale        | Publikation | Zusammenarbeit     | Mail / SMS | Weiteres      |                   |                   |             |
| Veranstaltungen         | HINWEIS                           |                               | JAHR 2019   |                    |            |               | JAHR              |                   |             |
| » Veranstaltungen Excel | Sie befinden s                    | ich im Ansichts-Modus.        | Di 1, Jan   | Neulahr            |            |               | * 2018            | 2019              | 2020 *      |
| Terminliste             | Developit                         | 2-11-1                        | So 6. Jan   | Dreikönigstag      |            |               | * 2010            | (h)               | 2020 #      |
| » Aushang               | Bearbeitung                       | ur Herkuntt: Elsau            | So 13. Jan  |                    |            |               | HEORINET          |                   |             |
| » Predigtplan           | Bearbeitung s                     | tarten                        | So 20. Jan  |                    |            |               | Elsau             |                   |             |
| » Kirchenzettel         | 12/                               |                               | So 3 Feb    |                    |            |               | PALIMKOLL         | ISION             |             |
| » Kirchenhote           | HILFE                             |                               | So 10. Feb  |                    |            |               | Keine             | 51014             |             |
|                         | Anleitung                         | Gottesdienstplanung           | So 17. Feb  |                    |            |               | Keine             |                   |             |
| Raumbelegung Export     | Veranstaltung                     | g-Titel kann editiert werden. | So 24. Feb  |                    |            |               | FARBE             |                   |             |
| Bilder                  | Doppelklick:                      |                               | Fr 1. Mär   | Weltgebetstag      |            |               |                   |                   |             |
| Dokumente               | - auf Datum zi<br>- auf Vorlage z | um markieren<br>zum markieren | So 10 Mär   | 1 Passionssonntag  |            |               |                   |                   |             |
| » Gottesdienstplanung   |                                   |                               | So 17. Mär  | 2. Passionasoninag |            |               |                   |                   |             |
|                         |                                   |                               | So 24. Mär  |                    |            |               |                   |                   |             |
|                         |                                   |                               | So 31. Mär  | Sommerzeit         |            |               |                   |                   |             |
|                         |                                   |                               | So 7. Apr   |                    |            |               |                   |                   |             |
|                         |                                   |                               | So 14. Apr  | Palmsonntag        |            |               |                   |                   |             |
|                         |                                   |                               | Fr 19. Apr  | Karfreitag         |            |               |                   |                   |             |
|                         |                                   |                               | 50 21. Apr  | Ostern             |            |               |                   |                   |             |
|                         |                                   |                               | So 28 Apr   | Ostermontag        |            |               |                   |                   |             |
|                         |                                   |                               | 30 20. Apr  |                    |            |               |                   |                   |             |

Bereits in der Veranstaltungszentrale eingetragene Veranstaltungen mit der Option «im Predigtplan sichtbar» erscheinen ebenfalls in der Planungsansicht.

# 4 Die Planungsphase

## 4.1 Zuordnung der Sonntage und Feiertage

In der Planungsphase können nun die Vorlagen Ihrer Benutzer den einzelnen Sonntagen und Feiertagen zugewiesen werden. Sie können die Zuweisung auf zwei Arten vornehmen.

**Hinweis**: In der aktuellen Version unterstützt die Gottesdienstplanung nur Sonn- und Feiertage. Für einer nächsten Version ist auch die Anzeige von Wochentagen zur Planung vorgesehen (z.B. für einen Abendgottesdienst am Freitag, Heimgottesdienste unter der Woche oder Jugendgottesdienste)

| kirchenweb.ch mein K    | onto                          |                               |             |                     |            | Hilfe ? Bildsc | hirmkoppelung          | Home 🛆 🖌         | Abmelden 🕀   |
|-------------------------|-------------------------------|-------------------------------|-------------|---------------------|------------|----------------|------------------------|------------------|--------------|
|                         |                               |                               |             |                     |            |                | ofer   Redaktorir      | n   tim.hofer@ki | rchenweb.org |
| » Agenda                | Mein Konto                    | Veranstaltungszentrale        | Publikation | Zusammenarbeit      | Mail / SMS | Weiteres       |                        |                  | _            |
| Veranstaltungen         | VORLAGEN                      |                               | JAHR 2019   |                     |            |                | JAHR                   |                  | -            |
| » Veranstaltungen Excel | Tim                           | Hofer 🛛                       | Di 1. Jan   | Gottesdiens it Aber | ndmahl     | THo            | « 2018                 | 2019             | 2020 »       |
| Terminliste             |                               | TIOLEI                        | So 6. Jan   | Dienkonigstag       |            |                |                        |                  |              |
| » Aushang               | GD THo KGH                    | 1830 Jugend                   | 55 13. Jan  |                     |            |                | i AUSFÜHRE             | N                |              |
| » Predigtplan           | GD THo Kirch                  | ne 0930 Abend pant            | So 20. Jan  |                     |            |                | Speichern abschliessen |                  |              |
| . Kirchenzettel         | GD THo Kirch                  | ne 0930 Tauf                  | So 27. Jan  |                     |            |                |                        |                  |              |
|                         | Susa                          | anne Müller 🛛 🔍               | So 10. Feb  |                     |            |                | HERKUNFT               |                  |              |
| » Kirchenbote           | GD SMű Kircl                  | he 0930                       | So 17. Feb  |                     |            |                | Elsau                  |                  |              |
| Raumbelegung Export     | GD SMü Kircl                  | he 0930 Abendmahl             | So 24. Feb  |                     |            |                | RAUMKOLLI              | SION             |              |
| Bilder                  | GD SMü Kircl                  | he 0930 Taufe                 | Fr 1. Mär   | Weltgebetstag       | Kaina      |                |                        |                  |              |
| Dokumente               | GD SMu Kircl                  | he 1830 Abend                 | So 3. Mär   |                     |            | Keine          |                        |                  |              |
| Gottesdienstplanung     | HILFE                         |                               | So 10. Mär  | 1. Passionssonntag  | FARBE      |                |                        |                  |              |
|                         | (F) Anleitung                 | Gottesdienstplanung           | So 17. Mar  |                     |            |                |                        |                  |              |
|                         |                               |                               | So 31. Mär  | Sommerzeit          |            |                |                        |                  |              |
|                         | Veranstaltung<br>Doppelklick: | g-Titel kann editiert werden. | So 7. Apr   |                     |            |                |                        |                  |              |
|                         | - auf Datum z                 | um markieren                  | So 14. Apr  | Palmsonntag         |            |                |                        |                  |              |
|                         | - auf Vorlage :               | zum markieren                 | Fr 19. Apr  | Karfreitag          |            |                |                        |                  |              |
|                         |                               |                               | So 21. Apr  | Ostern              |            |                |                        |                  |              |
|                         |                               |                               | Mo 22. Apr  | Ostermontag         |            |                |                        |                  |              |
|                         |                               |                               | So 28. Apr  |                     |            |                |                        |                  |              |

### 4.1.1 Einzelne Zuweisung

Ziehen Sie mit der Maus die gewünschte Vorlage (z.B. GD THo Kirche 0930 Abendmahl) auf einen Sonntag oder Feiertag und lassen Sie diese dann los (Ziehen und Ablegen). In unserem Beispiel haben wir dem 1. Januar einen Abendmahlsgottesdienst von Pfarrperson Tim Hofer zugewiesen.

### 4.1.2 Mehrfache Zuweisung

Alternativ können Sie eine Vorlage in einem Schritt gleich an mehrere Daten zuweisen. **Doppelklicken** sie dazu (1) auf den Vorlagennamen. Dieser erscheint blau hinterlegt. Nun können Sie nacheinander alle Daten anklicken, denen die Vorlage zugewiesen werden soll (2,3,4,5).

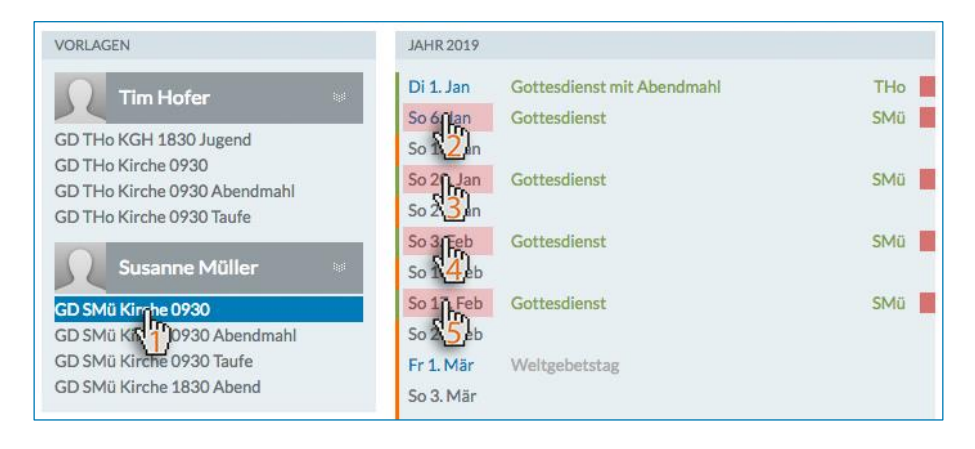

#### 4.1.3 Anpassung der Titel

Sie können die Titel der einzelnen Gottesdienste nun direkt in der Planungsansicht bearbeiten. Klicken Sie dazu einfach mit dem Cursor an die gewünschte Stelle des Titels und verändern Sie den Text. So wird in unserem Beispiel aus dem «Gottesdienst mit Abendmahl» vom 1. Januar der «Neujahrsgottesdienst mit Abendmahl».

| JAHR 2019 |                                    |     |
|-----------|------------------------------------|-----|
| Di 1. Jan | Gottesdienst mit Abendmahl         | ТНо |
|           |                                    |     |
| JAHR 2019 |                                    |     |
| Di 1. Jan | Neujahrsgottesdienst mit Abendmahl | тно |

#### 4.1.4 Anzeigen der Veranstaltungsdetails über die Schnellvorschau

Um die Details eines Gottesdienstes anzuzeigen, fahren Sie mit der Maus über den Titel dieser Veranstaltung. Am rechten Rand erscheint dann eine Schnellvorschau mit den entsprechenden Angaben, die Sie in der Vorbereitungsphase in der Veranstaltungsvorlage definiert haben.

| JAHR 2019  |                                              |            | JAHR                                        |
|------------|----------------------------------------------|------------|---------------------------------------------|
| Di 1. Jan  | Neujahrsgottesdienst mit Ahendmahl           | THo 🕲 <    | Vorlage: GD THo Kirche 0930 Abendmahl       |
| So 6. Jan  | Gottesdienst (                               | SMū 💦      | Gottesdienst mit Abendmahl                  |
| So 13. Jan | Gottesdienst mit Taufe                       | THo        | 09.30 bis 10.30 Uhr                         |
| So 20. Jan | Gottesdienst                                 | SMū        | Kirche Elsau<br>Hauptstrasse 30, 8352 Elsau |
| So 27. Jan | Gottesdienst<br>Jugendgottesdienst           | THo<br>THo | Herkunft                                    |
| So 3. Feb  | Gottesdienst                                 | SMü        | - <sub>Elsau</sub> Schnellvorschau          |
| So 10. Feb | Gottesdienst                                 | THo        |                                             |
| So 17. Feb | Gottesdienst mit Taufe                       | SMü        | Personen<br>Pfarmerson: Pfr Tim Hofer       |
| So 24. Feb | Gottesdienst mit Taufe<br>Jugendgottesdienst | THo<br>THo | Räume/Geräte 09.30 - 10.30                  |
| Fr 1. Mär  | Gottesdiens mit Abendmahl                    | SMü        | Kirche Elsau                                |
| So 3. Mär  | Gottesdienst                                 | THo        | · Kirche                                    |
| So 10. Mär | Gottesdienst                                 | SMü        |                                             |
| So 17. Mär | Gottesdienst                                 | THo        | Kirche Elsau, 8352 Elsau                    |
| So 24. Mär | Gottesdienst mit Taufe                       | SMü        | Rincingemeindenaus, 0352 Eisau              |

#### 4.1.5 Löschen einer Zuweisung

Wenn Sie mit der Maus über einen Eintrag fahren, wie im vorherigen Schritt beschrieben, wird zusätzlich zu der Schnellvorschau auch eine Schaltfläche zum Löschen der Veranstaltungsvorlage vom entsprechenden Datum angezeigt. **Vorsicht**: Die Zuordnung wird beim Klick auf die Schaltfläche direkt und ohne Rückfrage gelöscht.

### 4.2 Raumkollision

Es kann vorkommen, dass Sie eine Veranstaltungsvorlage auf ein Datum legen, an dem bereits mindestens einer der betreffenden Räume belegt ist. Es liegt folglich eine Raumkollision vor, die Ihnen mittels oranger Warnfarbe angezeigt wird. Als Hinweis erscheint die Veranstaltung, welche die gewünschten Räum bereits belegt in der Infobox Raumkollision in der rechten Spalte.

| JAHR 2019  |                                              |            | JAHR        |                          |           |
|------------|----------------------------------------------|------------|-------------|--------------------------|-----------|
| Di 1. Jan  | Neujahrsgottesdienst mit Abendmahl           | THo        | « 2018      | 2019                     | 2020 »    |
| So 6. Jan  | Gottesdienst                                 | SMü        |             |                          |           |
| So 13. Jan | Gottesdienst mit Taufe                       | THo        | i AUSFÜHRE  | EN                       |           |
| So 20. Jan | Gottesdienst                                 | SMü        | Speichern a | abschliessen             |           |
| So 27. Jan | Gottesdienst<br>Jugendgottesdienst           | THo<br>THo |             |                          |           |
| So 3. Feb  | Gottesdienst                                 | SMü        | HERKUNFT    |                          |           |
| So 10. Feb | Gottesdienst                                 | THo        | Elsau       |                          |           |
| So 17. Feb | Gottesdienst mit Taufe                       | SMü        |             |                          |           |
| So 24. Feb | Gottesdienst mit Taufe<br>Jugendgottesdienst | THo<br>THo | RAUMKOLLI   | SION                     | orfreitag |
| Fr 1. Mär  | Gottesdiens mit Abendmahl                    | SMü        | 17.04.2017  | Konzent zum Ka           | ппенад    |
| So 3. Mär  | Gottesdienst                                 | THo        | ARBE        |                          |           |
| So 10. Mär | Gottesdienst                                 | SMü        |             | 0050 5                   |           |
| So 17. Mär | Gottesdienst                                 | TH         | Kirchgem    | eindehaus, 8352<br>Eisau | Elsau     |
| So 24. Mär | Gottesdienst mit Taufe                       | SM         |             |                          |           |
| So 31. Mär | Gottesdienst<br>Jugendgottesdienst           | ТНо        |             |                          |           |
| So 7. Apr  | Gottesdienst                                 | SMü 📕      |             |                          |           |
| So 14. Apr | Gottesdienst mit Taufe                       | THo        |             |                          |           |
| Fr 19. Apr | Abendgottesdienst                            | SMü        |             |                          |           |
| So 21. Apr | Ostergottesdienst mit Abendmahl              | ТНо        |             |                          |           |
| Mo 22. Apr | Ostermontag                                  |            |             |                          |           |
| So 28. Apr | Jugendgottesdienst<br>Gottesdienst           | THo<br>THo |             |                          |           |

In unserem Beispiel kann auf den Karfreitag kein Abendgottesdienst gelegt werden, da zeitgleich in der Kirche bereits ein Konzert stattfindet. Weiter sehen Sie, dass bei einer Raumkollision die Schaltfläche Speichern abschliessen automatisch deaktiviert wird. Die Planungsphase kann erst beendet werden, wenn keine Kollisionen mehr vorliegen. **Tipp**: Verwenden Sie die <u>Schnellvorschau</u>, um sich die gebuchten Räume bei Kollisionen anzeigen zu lassen. Fahren die zum Anzeigen einfach mit der Maus über den entsprechenden Veranstaltungstitel. Das funktioniert auch mit den Einträgen, die bei Kollisionen in der Infobox <u>Raumkollision</u> erscheinen.

| So 10. Feb | Gottesdienst                     | TH                                 | ю  | Elsau                                                     |
|------------|----------------------------------|------------------------------------|----|-----------------------------------------------------------|
| So 17. Feb |                                  |                                    |    |                                                           |
| So 24. Feb | Gottesdienst mit                 |                                    | _  | RAUMKOLLISION                                             |
|            | Jugendgottesdie                  | Konzert zum Karfreitag             |    | > 19.04.2019 Konzert zum Karfreitag                       |
| Fr 1. Mär  | Gottesdiens mit /                | Fr. 19.04.2019, 18.00 bis 20.00 Ut | hr | ( <sup>11</sup> )                                         |
| So 3. Mär  |                                  | Kirche Elsau                       |    | FARBE                                                     |
| So 10. Mär | 1. Passionssonnta                | Hauptstrasse 30, 8352 Elsau        |    |                                                           |
| So 17. Mär |                                  | Herkunft                           |    | Kirche Elsau, 8352 Elsau<br>Kirchgemeindehaus, 8352 Elsau |
| So 24. Mär | Gottesdienst mit                 | · Elsau                            |    |                                                           |
| So 31. Mär | Gottesdienst<br>Jugendgottesdier | Räume/Geräte 18.00 - 20.00         |    |                                                           |
| So 7. Apr  | Gottesdienst                     | Kirche Elsau                       |    |                                                           |
| So 14. Apr | Gottesdienst mit                 | · Kirche                           |    |                                                           |
| Fr 19. Apr | Abendgottesdiens                 | t SM                               | 1u |                                                           |
| So 21. Apr | Ostergottesdienst                | mit Abendmahl TH                   | ю  |                                                           |

## 4.3 Farbhinweise zur besseren Orientierung

Vielleicht ist Ihnen aufgefallen, dass in den Zeilen der Planungsansicht unterschiedliche Signalfarben verwendet werden. Der schmale Farbstreifen links wechselt die Farbe von **orange** auf **grün**, sobald eine Zuweisung für das entsprechenden Datum vorgenommen wurde. Sie erkennen so auf einen Blick, welche Daten noch bearbeitet werden müssen.

Zur besseren Unterscheidung der Räume, in denen Ihre Gottesdienste stattfinden, wird bei jedem Eintrag eine Raumfarbe entsprechende der Legende (Infobox Farbe) angezeigt.

| 50 17. Fe | 0                                     |            |   |                                                           |
|-----------|---------------------------------------|------------|---|-----------------------------------------------------------|
| So 24. Fe | b Gottesdienst mit Taufe              | THo        |   | RAUMKOLLISION                                             |
|           | Jugenugottesulenst                    | THU        | - | Keine                                                     |
| Fr 1. Mär | Gottesdiens mit Abendmahl             | SMü        |   |                                                           |
| So 3. Mär | r                                     |            |   | FARBE                                                     |
| So 10. M  | är                                    |            |   |                                                           |
| So 17. M  | är                                    |            |   | Kirche Elsau, 8352 Elsau<br>Kirchgemeindehaus, 8352 Elsau |
| So 24. M  | är Gottesdienst mit Taufe             | SMü        |   | ·····                                                     |
| So 31. M  | är Gottesdienst<br>Jugendgottesdienst | THo<br>THo |   |                                                           |
| So 7. Apr | Gottesdienst                          | SMü        |   |                                                           |
| So 14. Ap | or Gottesdienst mit Taufe             | THo        |   |                                                           |
| Fr 19. Ap | )r                                    |            |   |                                                           |
| So 21. Ap | or Ostergottesdienst mit Abendmahl    | THo        |   |                                                           |
| Mo 22. A  | pr Ostermontag                        |            |   |                                                           |
| So 28. Ap | Jugendgottesdienst                    | THo        |   |                                                           |
|           | Gottesdienst                          | THo        |   |                                                           |

# 5 Abschluss der Planungsphase

Als letzten Schritt abgeschlossener Planungsarbeit überführen Sie die Veranstaltungseinträge nun in Veranstaltungszentrale. Dabei werden aus allen in der Planungsansicht eingesetzten Vorlagen definitive Veranstaltungseinträge für die entsprechenden Sonn- und Feiertage generiert. Der Besitzer der Vorlage wird dabei auch der Besitzer der neu generierten Veranstaltung. So kann die für die Veranstaltungen zuständig Personen ihre Veranstaltungen später mit weiteren Informationen vervollständigen.

Klicken Sie auf Speichern abschliessen, um den Speichervorgang auszulösen.

| VORLAGEN                                                                             | JAHR 2019                                                                                                    | JAHR                                                                                             |
|--------------------------------------------------------------------------------------|----------------------------------------------------------------------------------------------------|--------------------------------------------------------------------------------------------------|
| GD THo KGH 1830 Jugend<br>GD THo Kirche 0930<br>GD THo Kirche 0930 Abendmahl         | Di 1. Jan Neujahr<br>So 6. Jan Gottesdienst<br>So 13. Jan Gottesdienst mit Taufe<br>So 20. Jan Gottesdienst      | <ul> <li>« 2018 2019 2020 »</li> <li>SMü</li> <li>SMü</li> <li>Speichern abschliessen</li> </ul> |
| GD THo Kirche 0930 Taufe Susanne Müller GD SMü Kirche 0930                           | So 27. Jan Gottesdienst<br>Jugendgottesdienst<br>So 3. Feb Gottesdienst<br>So 10. Feb Gottesdienst<br>So 17. Feb | THO<br>SMū<br>THO<br>Elsau                                                                       |
| GD SMü Kirche 0930 Abendmani<br>GD SMü Kirche 0930 Taufe<br>GD SMü Kirche 1830 Abend | So 24. Feb Gottesdienst mit Taufe<br>Jugendgottesdienst<br>Fr 1. Mär Gottesdiens mit Abendmahl                   | THO RAUMKOLLISION<br>THO Keine                                                                   |
| HILFE  Anleitung Gottesdienstplanung                                                 | So 3. Mär<br>So 10. Mär 1. Passionssonntag<br>So 17. Mär                                                         | FARBE<br>Kirche Elsau, 8352 Elsau<br>Kirchgemeindehaus, 8352 Elsau                               |

kirchenweb.ch gmbh / 13. Juni 2019 / sk